# **Configure Webex Connect with Facebook**

# Contents

Introduction **Prerequisites** Requirements **Components Used** Configure Step 1. Provision Digital Channel. Step 2. Create Service in Webex Connect portal. Step 3. Download Core Task Flows. Step 4. Download preconfigured flow from GitHub for Facebook. Step 5. Set up Authorization. Step 6. Create Facebook App on Webex Connect portal. Step 7. Create an Entry Point and Queue in the Webex Contact Center admin portal. Step 8. Configure Global Variables in the Webex Connect flow. Step 9. Assign the queue from Webex Contact Center portal to the flow in the Webex Connect portal. Step 10. Check Facebook message flow functionality.

## Introduction

This document describes the steps to configure Webex Connect with Facebook.

Contributed by Mykola Danylchuk, Cisco TAC Engineer

## Prerequisites

## Requirements

Cisco recommends that you have knowledge of these topics:

- Webex Contact Center (WxCC) 2.0
- Webex Connect portal with Facebook flow configured

## **Components Used**

The information in this document is based on these software versions:

- WxCC 2.0
- Webex Connect (Formally IMI)

The information in this document was created from the devices in a specific lab environment. All of the devices used in this document started with a cleared (default) configuration. If your network is live, ensure that you understand the potential impact of any command.

## Configure

#### Step 1. Provision Digital Channel.

Navigate to Control Hub > Contact Center > Digital, and select Provision Digital Channels.

| MONITORING             |                                                     |
|------------------------|-----------------------------------------------------|
| In Analytics           | Contact Center                                      |
| ∽ Troubleshooting      | Features Connectors Bulk operations Settings        |
| Reports                | General Security Voice Desktop Digital              |
| MANAGEMENT             | Digital                                             |
| ය Users                | Provision digital channels for Webex Contact Center |
| 去 Workspaces           | Provision Digital Channels                          |
| 🗀 Devices              |                                                     |
| 88 Apps                |                                                     |
| Account                |                                                     |
| Organization Settings  |                                                     |
| SERVICES               |                                                     |
| C Updates & Migrations |                                                     |
| O Messaging            |                                                     |
| % Calling              |                                                     |
| Ontact Center          |                                                     |
| Connected UC           |                                                     |
| → Hybrid               |                                                     |

After the connector is provisioned you can see the digital channels under the Custom Connectors card.

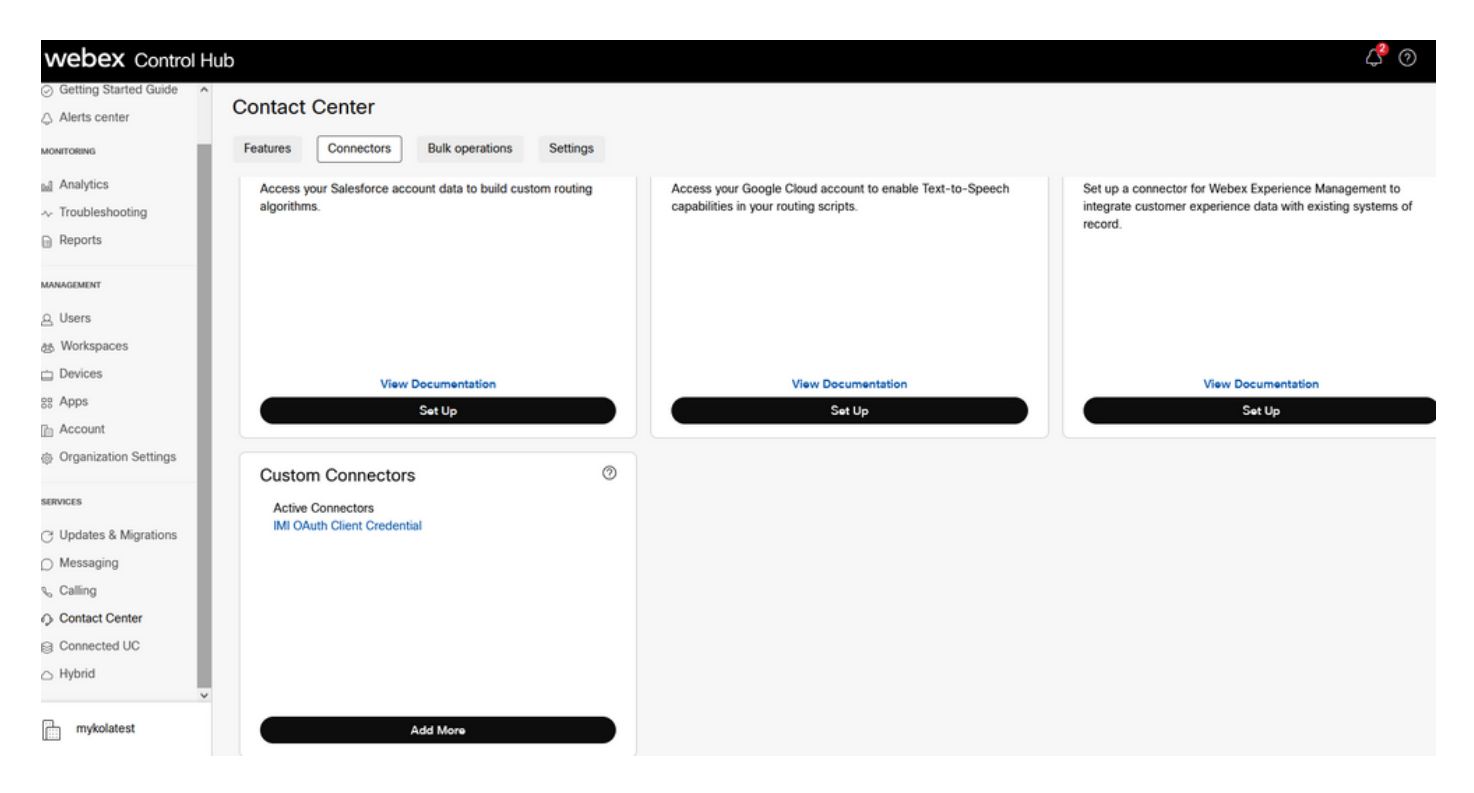

Open the connector in order to see authentication details.

| < IMI OAuth Client Cre | dential                                               |
|------------------------|-------------------------------------------------------|
|                        |                                                       |
|                        |                                                       |
| Credentials            | Name *                                                |
|                        | IMI OAuth Client Credential                           |
|                        | Resource Domain *                                     |
|                        | https://api-us-site-1.                                |
|                        | Client ID                                             |
|                        | e585196 xc6ab433                                      |
|                        | Client Secret                                         |
|                        | /UayJsGtw CbzyOjWSbjE9o=                              |
|                        | Scope                                                 |
|                        |                                                       |
|                        | Token URL                                             |
|                        | https://api-us-site-1.imiengage.io/api/v1/oauth/token |
|                        |                                                       |
|                        |                                                       |

#### Step 2. Create Service in Webex Connect portal.

If you still do not have any services created for your tenant or if you want to separate all your integrations from other users, please create a new service.

| $\leftarrow \  \  \rightarrow$ | C                                                                                                    | 08 | Or https://webex      | ccwithwxcaspbx.imi      |       | 90%         |               |         | ⊡     | 11         | 0       |        |             |  |  |  |  |
|--------------------------------|----------------------------------------------------------------------------------------------------|----|-----------------------|-------------------------|-------|-------------|---------------|---------|-------|------------|---------|--------|-------------|--|--|--|--|
| œ                              | Services                                                                                                    |    |                       |                         |       |             |               |         |       |            |         |        |             |  |  |  |  |
|                                | Create workspaces for your business cases or customer journeys. You can create unlimited number of services. |    |                       |                         |       |             |               |         |       |            |         |        |             |  |  |  |  |
| ıl.                            |                                                                                                    |    | O Search Servicer     |                         |       |             |               |         |       |            |         | Create | New Service |  |  |  |  |
| <b>1</b> 2 •                   |                                                                                                    |    | Service metrics shown | below are for last 30 d | ays   |             |               |         |       |            |         |        |             |  |  |  |  |
| ۶.                             |                                                                                                    |    | Mykola_IMI            |                         |       | Cisco_Live_ | Test_Anuj_Ram | iro     | Bal   | a_IMI_Inte | gration |        |             |  |  |  |  |
|                                |                                                                                                    |    | • •                   |                         |       | • • •       |               |         | •     | -          |         |        |             |  |  |  |  |
|                                |                                                                                                    |    |                       |                         |       |             |               |         |       |            |         |        |             |  |  |  |  |
|                                |                                                                                                    |    | ]→ 61                 | rd 14                   | % 100 | 0+ 18       | °d 19         | % 55.55 | [)⇒ 0 |            | •re 0   | % 0    |             |  |  |  |  |

#### Step 3. Download Core Task Flows.

The tenant must be configured with Core Task Flows, such as Routed, Modified, and Closed Workflows.

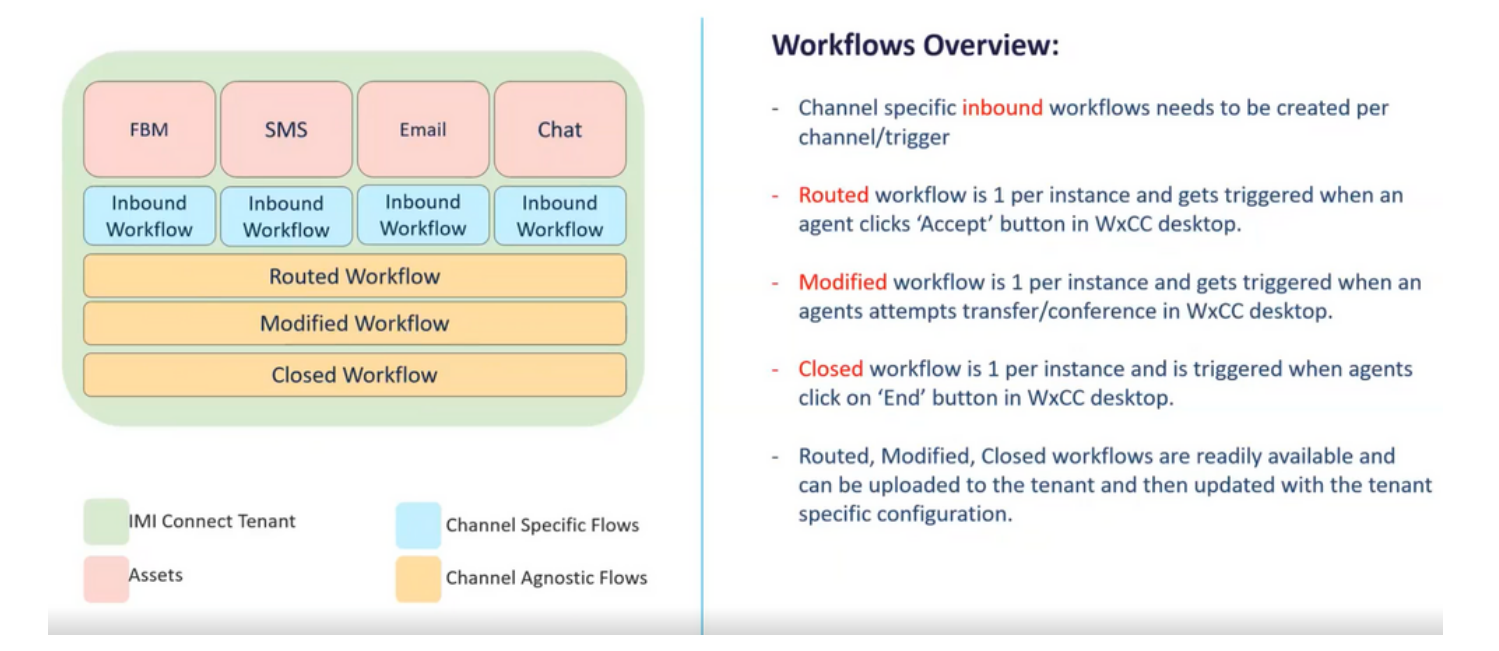

Download the core Workflows from Github: Webex Connect Flows.

|                                       | Product 🗸 Team Enterprise Explore 🗸 Marki           | etplace Pricing $\vee$                            | Search 7 Sign in Sign up |  |  |  |  |  |  |
|---------------------------------------|-----------------------------------------------------|---------------------------------------------------|--------------------------|--|--|--|--|--|--|
| GiscoDevNet/webexcc-digital-          | CiscoDevNet/webexcc-digital-channels (Public)       |                                                   |                          |  |  |  |  |  |  |
| <> Code ③ Issues \$\$ Pull requests ( | ⊙ Actions 🗄 Projects 🖽 Wiki ① Security 🗠 In         | sights                                            |                          |  |  |  |  |  |  |
|                                       | 1 main - webexcc-digital-channels / Webex Con       | anect Flows / v2.1 /                              | Go to file               |  |  |  |  |  |  |
|                                       | gunnam23 Pushed the changes to Handled the plain te | 2b7721d on May 10 🕥 History                       |                          |  |  |  |  |  |  |
|                                       |                                                     |                                                   |                          |  |  |  |  |  |  |
|                                       | C Email Inbound Flow.workflow.zip                   | Pushed the changes to Handled the plain test mode | 2 months ago             |  |  |  |  |  |  |
|                                       | Pacebook Inbound Flow.workflow.zip                  | Pushed the individual zip for flow templates      | 3 months ago             |  |  |  |  |  |  |
|                                       | Live Chat Close Flow.workflow.zip                   | Pushed the individual zip for flow templates      | 3 months ago             |  |  |  |  |  |  |
|                                       | Live Chat Inbound Flow.workflow.zip                 | Pushed the individual zip for flow templates      | 3 months ago             |  |  |  |  |  |  |
|                                       | SMS Inbound Flow.workflow.zip                       | Pushed the individual zip for flow templates      | 3 months ago             |  |  |  |  |  |  |
|                                       | Task Close Flow.workflow.zip                        | Pushed the individual zip for flow templates      | 3 months ago             |  |  |  |  |  |  |
|                                       | Task Modified Flow.workflow.zip                     | Pushed the individual zip for flow templates      | 3 months ago             |  |  |  |  |  |  |
|                                       | Task Routed Flow.workflow.zip                       | Pushed the individual zip for flow templates      | 3 months ago             |  |  |  |  |  |  |
|                                       | WAB Inbound Flow.workflow.zip                       | Pushed the individual zip for flow templates      | 3 months ago             |  |  |  |  |  |  |

It is recommended to create separate Services in Webex Connect portal and host these flows there.

| $\leftarrow \  \   \rightarrow$ | C                                               | O A •• https://webexccwit                                           | thwacaspba.imiconnect.                                          | io/service/dashb | oard/12006                     |                |        |         | 90%        |             | ${igsidential}$ | lin 🗊 | ٢ | = |
|---------------------------------|-------------------------------------------------|---------------------------------------------------------------------|-----------------------------------------------------------------|------------------|--------------------------------|----------------|--------|---------|------------|-------------|-----------------|-------|---|---|
| 00<br>11                        | Services - Core<br>Click to edit service descri | e Task Flows<br>iption. E.g., 'This service is for ap               | pointment reminders'.                                           |                  |                                |                |        |         |            |             |                 |       |   |   |
| ıl.                             |                                                 | A Dashboard                                                         | A Flows                                                         | Rules 🚸          | API                            |                |        |         |            | Settings    |                 |       |   |   |
| ····                            |                                                 | # Flow Builder                                                      |                                                                 | Q, Search I      | data shown below is for        | Sort By Newest | •      |         |            | Create Flow |                 |       |   |   |
|                                 |                                                 | Flow builder is a vis<br>library of nodes tha<br>drop to create and | sual designer with a<br>at you can drag and<br>test interactive | Trigger          | Flow                           |                | Status | State   | Executions | Actions     |                 |       |   |   |
| 10                              |                                                 | customer journeys<br>Check out our guid<br>here.                    | with little to no code.                                         | C                | Close_Flow<br>Flow ld:14579    |                | Live   | Enabled | 166        | •           |                 |       |   |   |
|                                 |                                                 | If you've got more of<br>reading through it,<br>always here to help | questions after<br>just ask. We're<br>o.                        | C                | Modified_Flow<br>Flow ld:14578 |                | Live   | Enabled | 1          | ×           |                 |       |   |   |
|                                 |                                                 | Crea                                                                | Ite Flow                                                        | C                | Routed_Flow<br>Flow ld:14577   |                | Live   | Enabled | 163        | •           |                 |       |   |   |
|                                 |                                                 |                                                                     |                                                                 |                  |                                |                |        |         |            |             |                 |       |   |   |

#### Step 4. Download preconfigured flow from GitHub for Facebook.

You do not have to create the flow from the start. There are some pre-configured flows that you can use. Navigate to <u>Webex Connect Flows</u>.

and download the flow for Facebook integration.

|                                   | Product                                               | place Pricing ~                                   | Search 📝 Sign in Sign     | gn up                               |
|-----------------------------------|-------------------------------------------------------|---------------------------------------------------|---------------------------|-------------------------------------|
| CiscoDevNet / webexcc-digital-    | channels (Public)                                     |                                                   |                           | A Notifications Y Fork 3 A Star 7 - |
| ↔ Code ⊙ Issues 1 Pull requests ( | ⊙ Actions 🖽 Projects 🖽 Wiki ③ Security 🗠 Insig        | hts                                               |                           |                                     |
|                                   | 1 main - webexcc-digital-channels / Webex Conn        | ect Flows / v2.1 /                                | Ge to fil                 | e                                   |
|                                   | gunnam23 Pushed the changes to Handled the plain test | mode                                              | 2b7721d on May 10 🕥 Histo | ny                                  |
|                                   |                                                       |                                                   |                           |                                     |
|                                   | Email Inbound Flow.workflow.zip                       | Pushed the changes to Handled the plain test mode | 2 months a                | go                                  |
|                                   | Facebook Inbound Flow.workflow.zip                    | Pushed the individual zip for flow templates      | 3 months a                | 90                                  |
|                                   | Live Chat Close Flow.workflow.zip                     | Pushed the individual zip for flow templates      | 3 months a                | 90                                  |
|                                   | Live Chat Inbound Flow.workflow.zip                   | Pushed the individual zip for flow templates      | 3 months a                | 90                                  |
|                                   | SMS Inbound Flow.workflow.zip                         | Pushed the individual zip for flow templates      | 3 months a                | 90                                  |
|                                   | Task Close Flow.workflow.zip                          | Pushed the individual zip for flow templates      | 3 months a                | go                                  |
|                                   | Task Modified Flow.workflow.zip                       | Pushed the individual zip for flow templates      | 3 months a                | 90                                  |
|                                   | Task Routed Flow.workflow.zip                         | Pushed the individual zip for flow templates      | 3 months a                | 90                                  |
|                                   | WAB lobound Flow workflow zip                         | Pushed the individual zip for flow templates      | 3 months a                | 20                                  |

When you have flow on your PC, upload it to the Flows under your Services.

#### Click Create Flow.

| 0  | Services - Mykola_IMI                 | "his sandra is for annointment reminders"                                                         |                                                                                    |                                      |                                       |       |            |             |   |
|----|---------------------------------------|---------------------------------------------------------------------------------------------------|------------------------------------------------------------------------------------|--------------------------------------|---------------------------------------|-------|------------|-------------|---|
|    | onex to concast the operation radii i | па антиска то пррополнители голонала .                                                            |                                                                                    |                                      |                                       |       |            |             |   |
|    |                                       | ♠ Dashboard                                                                                       | Rules                                                                              | API                                  |                                       |       |            | Settings    |   |
| •  |                                       | .t Flow Builder                                                                                   | Q, Search F                                                                        | Sort By Newes                        | •                                     |       |            | Create Flow |   |
| ۶, |                                       | Flow builder is a visual designer with a<br>library of nodes that you can drag and                | Flow execution                                                                     | data shown below is for last 30 days | Status                                | State | Executions | Actions     |   |
| 0  |                                       | customer journeys with little to no code.<br>Check out our guide to building flows<br>here.       | customer journeys with little to no code.<br>Check out our guide to building flows | ۵                                    | Facebook flow Mykola<br>Flow Id:18257 | Live  | Enabled    | 14          | ٠ |
|    |                                       | If you've got more questions after<br>reading through it, just ask. We're<br>always here to help. | NA                                                                                 | Email Inbound 1<br>Flow ld:18233     | Draft                                 |       | 0          | ٠           |   |
|    |                                       | Create Flow                                                                                       |                                                                                    |                                      |                                       |       |            |             |   |

Drag and drop the preconfigured flow in order to upload it to the services.

| low Bui'   |                                     |     | Create Flow |
|------------|-------------------------------------|-----|-------------|
| builder i  | Create Flow                         | ons | Actions     |
| to create  | Flow Name<br>Facebook               |     |             |
| ve got r   | Type  Work Flow Voice Flow          |     |             |
| ig through | Method                              |     | •           |
| s nere t   | Upload a flow *                     |     |             |
|            | New Flow<br>Copy from existing flow |     |             |
|            | Upload a flow                       |     |             |
|            | Drag and Drop '.workflow' file      |     |             |
|            | Choose File                         |     |             |
|            |                                     |     |             |
|            | Cancel Create                       |     |             |

## Step 5. Set up Authorization.

Navigate to Assests and click on Integrations.

|      | Assets ation Type All Integrations                            |
|------|---------------------------------------------------------------|
| ، عر | Numbers                                                       |
|      | Apps                                                          |
|      | Integrations<br>regration ID: a_1660169606185243<br>Service - |

Configure authorization under Webex CC Engage integration.

| ••• | < Manage<br>Integration Deta | e Integ                                            | gration - Pre                              | bui             | t Integration                                                                                                    |                                                                                                    |                                                                                                    |                                                                      |
|-----|------------------------------|----------------------------------------------------|--------------------------------------------|-----------------|----------------------------------------------------------------------------------------------------|----------------------------------------------------------------------------------------------------|----------------------------------------------------------------------------------------------------|----------------------------------------------------------------------|
|     |                              | Integrati<br>Name<br>Descripti<br>Service<br>Flows | ion Details                                | :               | Webex CC Engage<br>CRUD for imiengage test12223<br>Core Task Flows, Anuj_imi_service_V2, bhusur<br>Cisco_Live_Test_Anuj_Ramiro, Mykola_IMI, Ne<br>Routed_Flow, Modified_Flow, Close_Flow, Emu<br>bhusures_imi_email_flow, bhusures_imi_chat_<br>DAL_HisoChat_Dock3_En_Enw_Release. | es_IMI_New_Integration, Jeevan_Test_;<br>w_TAC_Email_Dock<br>all_Flow, Facebook_Flow, LiveChat_Inbo<br>flow, bhusures_imi_chat_close_flow, So<br>w_Close_Inte_Chat_Elow_id_emeileme | Service, TAC_Dock3, Bala_IMI_In<br>und, LiveChat_Close, bhusures_<br>Icial_check, SMS_working_Now, | tegration,<br>b_flow,<br>Jeevan_IMI_Chat_Flow,<br>deal_Email_isbound |
|     |                              | Rules<br>Tenant Id                                 | Jentifier                                  | :               | NA ⊗ D                                                                                                    | w, cisco_cive_chat_piow_v1, gmailema                                                                                                    | iloautitz_Flow, Pacebook ilow My                                                                   | ,kola, email_inooung                                                 |
|     |                              | Validate :<br>Authoriza                            | Signature<br>ation for Inbound ev<br>ation | :<br>vents<br>: | Disabled                                                                                                    |                                                                                                    |                                                                                                    |                                                                      |
|     |                              | Node Au                                            | Authorizations                             |                 | Auth Type                                                                                                    | Grant Type                                                                                                    | Status                                                                                             | Action                                                               |
|     |                              | ><br>Nodes                                         | WxCC Engage Au<br>Node                     | thoris          | ation oauth2                                                                                                    | client_credentials                                                                                                    | Authorized                                                                                         | Add Authorization                                                    |

Configure authorization and generate a secret key in Webex CC Task integration.

| < Manage Integra<br>Integration Details | ation - Prebuilt Int                                                                                                    | egr   | ation                                   |                                                                             |                                                    |                                |               |  |  |  |
|-----------------------------------------|----------------------------------------------------------------------------------------------------|-------|-----------------------------------------|-----------------------------------------------------------------------------|----------------------------------------------------|--------------------------------|---------------|--|--|--|
|                                         | Integration Details                                                                                                    |       |                                         |                                                                             |                                                    |                                |               |  |  |  |
|                                         | Name                                                                                                    | :     | Webex CC Task                           |                                                                             |                                                    |                                |               |  |  |  |
|                                         | Description                                                                                                    | :     | Make CRUD opera                         | tions on WxCC task APIs                                                     |                                                    |                                |               |  |  |  |
|                                         | Service                                                                                                    | :     | Core Task Flows, /<br>Cisco_Live_Test_/ | Anuj_imi_service_V2, bhusures_IMI_Ne<br>Anuj_Ramiro, Mykola_IMI, New_TAC_Er | w_Integration, Jeevan_Test_Service, T<br>nail_Dock | AC_Dock3, Bala_IMI_Integration | on,           |  |  |  |
|                                         | Flows : Routed_Flow, Modified_Flow, Close_Flow, Email_Flow, Facebook_Flow, LiveChat_Inbound, LiveChat_Close, bhusures_fb_flow,<br>bhusures_imi_email_flow, bhusures_imi_chat_flow, bhusures_imi_chat_close_flow, Social_check, SMS_working_flow, Jeevan_IMI_Chat_Flow,<br>TAC_LiveChat_Dock3, Fb_Flow, Bala_chat_flow, Cisco_Live_Chat_Flow_v1, gmailemailoauth2_Flow, Facebook flow Mykola, Email_inbound |       |                                         |                                                                             |                                                    |                                |               |  |  |  |
|                                         | Rules                                                                                                    | 5     | NA                                      |                                                                             |                                                    |                                |               |  |  |  |
|                                         | Tenant Identifier                                                                                                    | ÷     | ····· & 0                               |                                                                             |                                                    |                                |               |  |  |  |
|                                         | Validate Signature                                                                                                    | 1     | Enabled                                 |                                                                             |                                                    |                                |               |  |  |  |
|                                         | Secret Key                                                                                                    |       |                                         | Created On                                                                  | Created By                                         | Status                         | Action        |  |  |  |
|                                         | •••••                                                                                                    | ••••  | ••••• & O                               | 02-08-2022 10:58 UTC -0400                                                  | Admin                                              | Active                         | Discard       |  |  |  |
|                                         | Create Secret Key                                                                                                    |       |                                         |                                                                             |                                                    |                                |               |  |  |  |
|                                         | Authorization for Inbound ev                                                                                                    | /ents |                                         |                                                                             |                                                    |                                |               |  |  |  |
|                                         | Authorization                                                                                                    | :     | Disabled                                |                                                                             |                                                    |                                |               |  |  |  |
|                                         | Node Authorizations                                                                                                    |       |                                         |                                                                             |                                                    |                                |               |  |  |  |
|                                         | Authorization                                                                                                    |       |                                         | Auth Type                                                                   | Grant Type                                         | Status                         | Action        |  |  |  |
|                                         | > WxCC Authorisati                                                                                                    | on    |                                         | oauth2                                                                      | authorization_code                                 | Authorized                     |               |  |  |  |
|                                         | Nodes                                                                                                    |       |                                         |                                                                             |                                                    | Add A                          | luthorization |  |  |  |
|                                         | Node                                                                                                    |       |                                         |                                                                             |                                                    |                                |               |  |  |  |

## Step 6. Create Facebook App on Webex Connect portal.

App on the Webex Connect portal is basically the Entry Point. In order to create New App, navigate to Assets and click On Configure New App.

| $\leftarrow \   \rightarrow$ | C                              | 08          | https://webexcowi              | ithwxcaspbx.imiconnect.io/apps                                                       |                                                                        | 9                 | × 1             | $\odot$ | <u>   </u> / | • | ē. |
|------------------------------|--------------------------------|-------------|--------------------------------|--------------------------------------------------------------------------------------|------------------------------------------------------------------------|-------------------|-----------------|---------|--------------|---|----|
| 00<br>11                     | Apps<br>Configure Apps to send | and receive | e messages from N              | Nobile, Web, Email and Social Messaging Platforms.                                   |                                                                        |                   |                 |         |              |   | ^  |
| ıl.                          |                                |             | Q, Search Apps                 |                                                                                      |                                                                        | 0                 | nfigure New App |         |              |   |    |
| <b>**</b> •                  | Assets                         |             | Арр Туре                       |                                                                                      |                                                                        |                   |                 |         |              |   |    |
| . عر                         | Numbers                        |             | All Apps<br>Message data shown | v<br>below is for last 30 days                                                       |                                                                        |                   |                 |         |              |   | I  |
| 10                           | ITO III Apps<br>Integrations   |             | Channel                        | Apps (37)                                                                            | Messages Sent                                                          | Messages Received | Actions         |         |              |   |    |
|                              |                                |             | 0                              | FB_Mykola © 100<br>App ID : a_637926733345030000<br>Service - Mykola_IMI             | 61                                                                     | 14                | ۲               |         |              |   |    |
|                              |                                |             |                                | •                                                                                    | RalCiscoLive 1 C (C)<br>App ID : RA16165513<br>Service - RalCiscoLive1 | 3                 | 2               | •       |              |   |    |
|                              |                                |             |                                | Ciscolabuser7Chat C (P3)<br>App ID : C116161920<br>Service - CiscoLive7 , Cisco Live | 1                                                                      | 3                 | ٠               |         |              |   |    |

#### Give your app a name and Add Messenger Page.

| 00<br>Ii | < Configure New App -<br>Link your Facebook page with Webex C | Messenger<br>onnect to start using the platform for sending and receiving messages          | over Facebook Messenger. You need to be an admin for the cond | emed Facebook Page for this. Refer <b>docs.</b> for more info. |
|----------|---------------------------------------------------------------|---------------------------------------------------------------------------------------------|---------------------------------------------------------------|----------------------------------------------------------------|
| ıl.      | Na                                                            | ne 🕕                                                                                        |                                                               | Configure Outbound Webhooks DOCS C                             |
| • • •    | N                                                             | essenger Page Details                                                                       |                                                               |                                                                |
|          | Y                                                             | u can add one of your Messenger pages in this application to send and<br>ADD Messenger PAGE | receive Messenger messages from your customers. Learn more    | about messaging on Messenger in our docs.                      |
|          |                                                               |                                                                                             |                                                               |                                                                |

The App can be mapped to a specific Facebook page. Enter the Facebook credentials to map the app to an open Facebook page.

| () Login to Facebook × +            |                                                                                                    |
|-------------------------------------|----------------------------------------------------------------------------------------------------|
| ← → C 🔒 facebook.com/login.php?t    | next=https%3A%2F%2Fwww.facebook.com%2Fv8.0%2Fdialog%2Foauth%3Fencrypted_query_string%3DAeC0Pu1ZuO-V5BJDyz8S0qvNucH |
| 📙 Study 📙 Home 隆 Google Translate 📑 | Day 📃 Day 1 📃 Wiki 🛄 MAC 💪 Google 📃 REQUIRED Training 📃 Cisco 📃 Meeting 📃 API 📃 Training-workrelated 📃             |
| fa                                  | icebook                                                                                                    |
|                                     |                                                                                                    |
|                                     | Sign in to continue.                                                                                               |
|                                     |                                                                                                    |
|                                     | Login to Facebook                                                                                                  |
|                                     | Sign in to continue.                                                                                               |
|                                     | dan                                                                                                    |
|                                     |                                                                                                    |
|                                     | Entrance                                                                                                    |
|                                     | Forgot your account?                                                                                               |
|                                     | or                                                                                                    |
|                                     | Create a new account                                                                                               |

Select which open source page you want to use for this integration.

| Messenger Page Details<br>You can add one of your Messenger page | Select Messenger Pag     | essaging on Messenger in our i |        |         |  |
|------------------------------------------------------------------|--------------------------|--------------------------------|--------|---------|--|
|                                                                  |                          |                                |        |         |  |
|                                                                  | IMI_Fb_Demo<br>AVAILABLE | ₽.                             |        |         |  |
|                                                                  |                          |                                | CANCEL | CONFIRM |  |

Register the Facebook page with webex cc in order to see it in the Webex Contact Center admin portal.

| ng Desarrata<br>is no University |             |                                                                                                    |
|----------------------------------|-------------|----------------------------------------------------------------------------------------------------|
| e Details                        |             | REGISTER TO WEBEX CC CONFIGURE OUTBOUND WEBHOOKS DOCS D                                                                                                    |
| ŧn                               | Contract of | Register to Webex CC - FB_TOI_App<br>Are you sure you would like to register this app to Webex CC? Please note that once registered<br>to Webex CC you cannot deregister this asset.<br>SELECT SERVICE |
| u                                | Destinat.   | Select Service                                                                                                    |
| líns                             | Constants.  | CANCEL REGISTER                                                                                                    |
| Plugins                          |             |                                                                                                    |

# Step 7. Create an Entry Point and Queue in the Webex Contact Center admin portal.

On Webex Contact Center portal, navigate to Provisioning > Entry Point.

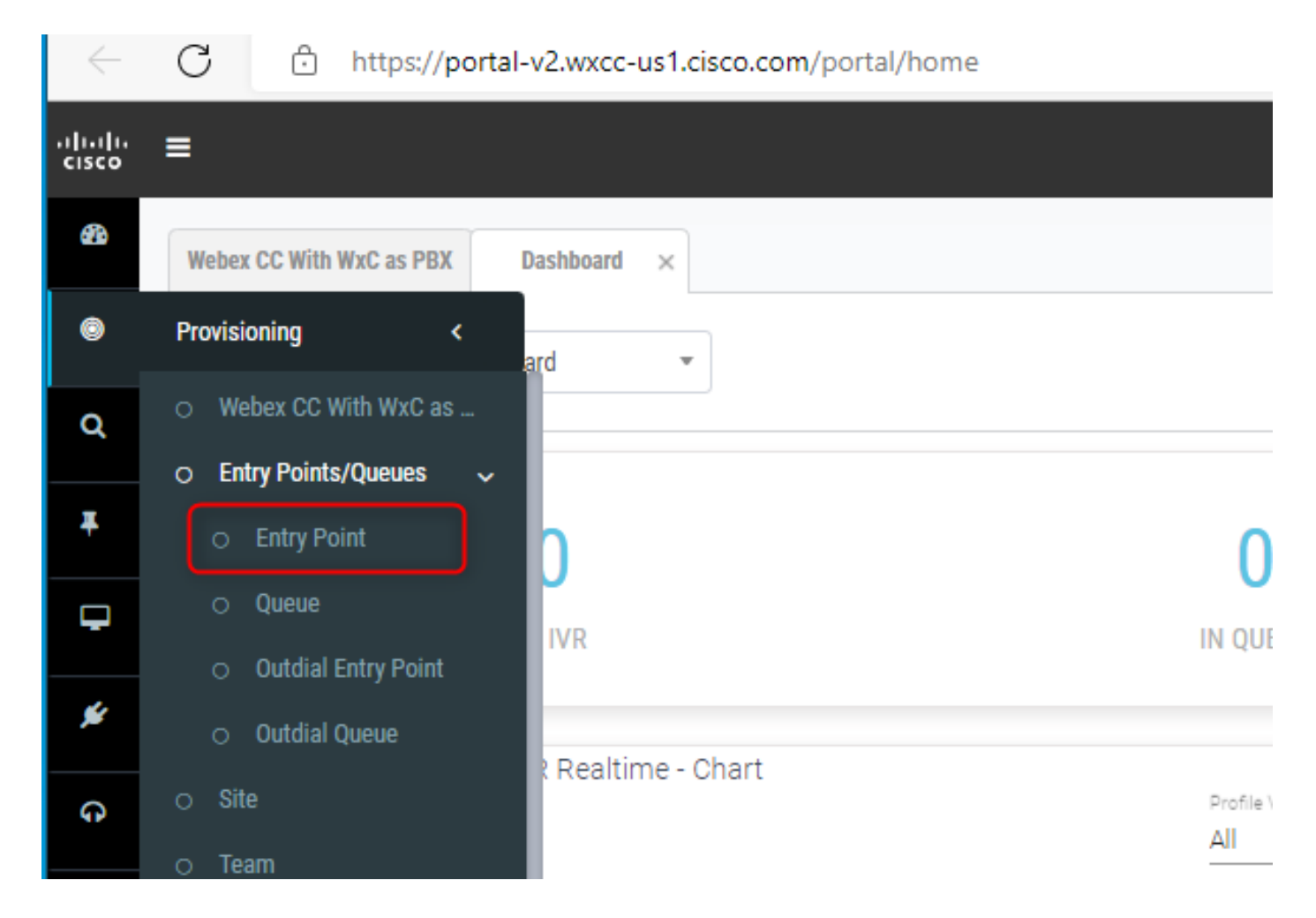

Create Entry point with Channel Type - Social Channel, Social Channel Type - Facebook Messanger and the Asset Name.

You do not have to create any Routing Strategy for the Entry point.

| sco      | =                                      |                                                      | Webex CC With WxC as PBX   Local Time | Image: Marylch_ccp_produs_wxcc2@email.ca | rehybrid.com 🗸 🛛 😋  |
|----------|----------------------------------------|------------------------------------------------------|---------------------------------------|------------------------------------------|---------------------|
| 3        | Webex CC With WxC as PBX Entry Point × |                                                      |                                       |                                          |                     |
| Ð        | Entry Point                            |                                                      |                                       | 🖴 Help                                   | Entry Points > Edit |
| a,       | General Settings                       |                                                      |                                       |                                          |                     |
| <b>F</b> | Name                                   | Mykola_JML_FB                                        |                                       |                                          |                     |
| -<br>*   | Description                            |                                                      |                                       |                                          |                     |
| G        | Туре                                   | Entry Point                                          |                                       |                                          |                     |
| ŀ        | Channel Type                           | Social Channel                                       |                                       |                                          |                     |
| 40       | Social Channel Type                    | Facebook Messenger                                   |                                       |                                          |                     |
| Э        | Asset Name                             | FB_Mykola                                            |                                       | *                                        |                     |
| ۲        | Status                                 | Active                                               |                                       |                                          |                     |
|          | Advanced Settings                      |                                                      |                                       |                                          |                     |
|          | Time Zone (Routing Strategies Only)    | (GMT-05:00) Eastern Standard Time (America/New_York) |                                       | ×                                        |                     |
|          | Associated Queues                      |                                                      |                                       |                                          |                     |
|          | Associated Queues                      |                                                      |                                       |                                          |                     |

Create queue with Channel Type - Social Channel.

#### Queue Routing Type COUID be Longest Available Agent Of Best Available Agent.

Add team to the list.

| General Settings                    |                                       |                                                  |                                                                            |         |  |
|-------------------------------------|---------------------------------------|--------------------------------------------------|----------------------------------------------------------------------------|---------|--|
|                                     |                                       |                                                  |                                                                            |         |  |
| Name                                | Mykola-IMI-FB-Q                       |                                                  |                                                                            |         |  |
| Description                         |                                       |                                                  |                                                                            |         |  |
|                                     |                                       |                                                  |                                                                            |         |  |
|                                     |                                       |                                                  |                                                                            |         |  |
| Туре                                | Queue                                 |                                                  |                                                                            |         |  |
| Channel Type                        | Social Channel                        |                                                  |                                                                            |         |  |
| Status                              | Active                                |                                                  |                                                                            |         |  |
| 018103                              |                                       |                                                  |                                                                            |         |  |
|                                     |                                       |                                                  |                                                                            |         |  |
| Contact Routing Settings            |                                       |                                                  |                                                                            |         |  |
| Queue Routing Type                  | Longest Available Agent               |                                                  |                                                                            |         |  |
| Conversation Distribution           | Add a Conversation Distribution Group | o to associate one or more teams with this queue | Add multiple groups to distribute conversations to more teams as time in o | ueue    |  |
|                                     | progresses.                           |                                                  |                                                                            |         |  |
|                                     | + Add Group                           |                                                  |                                                                            |         |  |
|                                     | Crewel                                |                                                  |                                                                            |         |  |
|                                     | Gioapi                                |                                                  |                                                                            | - / 0   |  |
|                                     | Teams                                 |                                                  |                                                                            |         |  |
|                                     | Team Name                             | Site Name                                        | Team Type                                                                  |         |  |
|                                     | Team_HQ                               | WashingtonDC_HQ                                  | Agent Based                                                                |         |  |
|                                     |                                       |                                                  |                                                                            |         |  |
|                                     |                                       |                                                  |                                                                            |         |  |
|                                     |                                       |                                                  |                                                                            |         |  |
| Advanced Settings                   |                                       |                                                  |                                                                            |         |  |
|                                     | 2/22                                  |                                                  |                                                                            | [       |  |
| Maximum Time in Queue               | 3000                                  |                                                  |                                                                            | seconds |  |
| Time Zone (Routing Strategies Only) | Default (Tenant Time Zone)            |                                                  |                                                                            | *       |  |

## Step 8. Configure Global Variables in the Webex Connect flow.

Open up the Facebook flow which you uploaded to the portal earlier.

| 00<br>11    | Services - Mykola_IMI<br>Click to edit service description. E.g., "This service is for appointment reminders". |                |                                    |            |        |         |            |               |
|-------------|----------------------------------------------------------------------------------------------------|----------------|------------------------------------|------------|--------|---------|------------|---------------|
| d.          | 🏦 Dashboard 📑 Flows 🖂                                                                                          | Rules 0        | API                                |            |        |         |            | \$\$ Settings |
| <b>::</b> • | 4. Flow Builder                                                                                                | Q, Search      |                                    | Sort By Ne | west * |         |            | Create Flow   |
| ۶.          | Flow builder is a visual designer with a<br>library of nodes that you can drag and                             | Flow execution | on data shown below is for last 30 | ) days     | Status | State   | Executions | Actions       |
|             | drop to create and test interactive<br>customer journeys with little to no code.                               |                | Facebook flow Mykola               |            | Live   |         | 15         |               |
|             | Check out our guide to building flows<br>here.                                                                 |                | Flow Id:18257                      |            | -      | Enabled |            |               |

#### **Click on Settings**

| < | Facebook flov | w Mykola |  |  |  |                |     |                        | ?   0 | Edit |   |
|---|---------------|----------|--|--|--|----------------|-----|------------------------|-------|------|---|
| Þ |               |          |  |  |  |                |     |                        |       | main | - |
|   |               |          |  |  |  |                | • [ | Append<br>Convertation |       |      | ŧ |
|   |               |          |  |  |  | (conversation) |     |                        |       | C    |   |

Define the Global Variables under the Custom Variables fields.

#### Flow Settings

| General Flow Outcomes                 | Custom Variables             |               |   |
|---------------------------------------|------------------------------|---------------|---|
| Define values for custom variables yo | bu have created in the flow. |               |   |
| Variable Name                         | Default Value (Optional)     | Externalize 0 |   |
| FBpageid                              | 104482825663424              |               | 0 |
| appid                                 | a_637926733345030000         |               | 8 |
| messengerPayloadObject                |                              |               | ۵ |
| messagetext                           |                              |               | ۵ |
| attachmentURL                         |                              |               | 0 |
| nonPCIComplianceReasonObject          |                              |               | 8 |
| conversationId                        |                              |               | 0 |
| isPCIValidationDone                   |                              |               | 8 |
| isPCICompliance                       | false                        |               | 8 |
| dropCountAttachments                  | 0                            |               | 8 |

The **FBpageid** and **appid** could be found in the App created earlier. Open the Assets and select the App.

| 00<br>#i    | Apps<br>Configure Apps to send and receive mes | ssages from Mobile, Web, Email and Social Messaging Platforms.       |                                 |                   |
|-------------|------------------------------------------------|----------------------------------------------------------------------|---------------------------------|-------------------|
| սե          |                                                | Q, Search Apps                                                       |                                 | Configure New App |
| <b>::</b> • | Assets                                         | Арр Туре                                                             |                                 |                   |
| . بر        | Numbers     Apps                               | All Apps * Message data shown below is for last 30 days              |                                 |                   |
| 5           |                                                | Channel Apps (37)                                                    | Messages Sent Messages Received | Actions           |
|             | magnoto S                                      | FB_Mykola © 😨<br>App10 + a_53792673334500000<br>Service - Mykola_JMi | 62 15                           | ٠                 |

When you open the App, you can see the **appid** and **pageid** which you must enter as the values of the Global Variables.

| Name © FB_Mykola                                                                                                    |                                                                                                    |
|----------------------------------------------------------------------------------------------------|----------------------------------------------------------------------------------------------------|
| Name  FB_Mykola                                                                                                    |                                                                                                    |
| FB_Mykola                                                                                                    |                                                                                                    |
|                                                                                                    | Register To Webex CC Configure Outbound Webhooks DOCS ET                                                                                                    |
| 10 ×                                                                                                    | Besigned to 3022-07-06.03.03.06.0     and assigned to Mykola, Mi                                                                                                    |
| ۲۰۰ Messenger Page Details                                                                                                    | 3                                                                                                    |
| Messenger page                                                                                                    |                                                                                                    |
| Mykola Test FB page                                                                                                    |                                                                                                    |
| ADMIN                                                                                                    | Added By                                                                                                    |
| Nick Danilchuk                                                                                                    | Nick Danilchuk                                                                                                    |
| Welcome Screen                                                                                                    | Disposed                                                                                                    |
| Persistent Menu                                                                                                    | Daubier                                                                                                    |
| Whitelist Domains                                                                                                    | Daabled                                                                                                    |
| Page Discovery Plugins                                                                                                    |                                                                                                    |
| Message Us                                                                                                    |                                                                                                    |
| Message us plugin renders a b<br>SDK and the code snippet belo                                                                                          | utton which when clicked on, redirects the users to the messenger and opens a conversation with your page immediately. You must include the Messenger's JS<br>w to use this plugin on your website. |
| <pre>div class="fb-messenge<br/>Gessenger app id=15226<br/>Gaage_id="14449222565322<br/>color="cbine   white&gt;"<br/>size="ctandard   large<br/></pre> | rmessagguus"<br>MIIII300407"<br>*<br>  xlarges">                                                                                                    |

# Step 9. Assign the queue from Webex Contact Center portal to the flow in the Webex Connect portal.

In the Facebook flow, find the Queue Task block

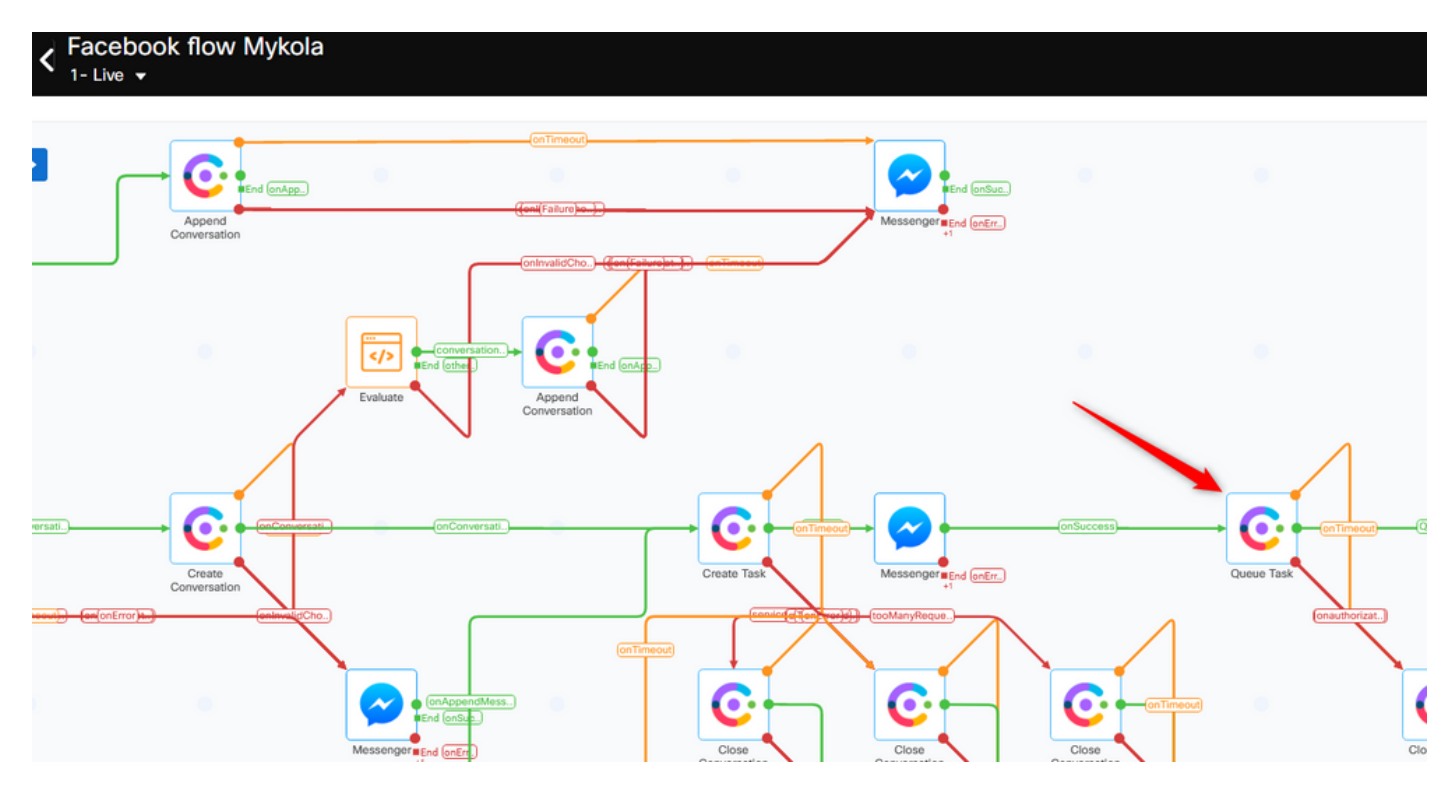

Set up the Queue Name with the one you created earlier in the Webex Contact Center portal.

| 📀 Queue Task                                |                    | Input Variables<br>List of variables available as input | t for this node |
|---------------------------------------------|--------------------|---------------------------------------------------------|-----------------|
| Configuration Transition Actions (Optional) |                    | Q Search                                                |                 |
| Method Name                                 |                    | Custom Variables                                        | [F18257]        |
| Queue task 👻                                |                    | Start                                                   | Node ID: 2      |
| NODE RUNTIME AUTHORIZATION                  |                    | Evaluate                                                | Node ID: 9      |
| WxCCTacRootConnect *                        |                    | Messenger                                               | Node ID: 23     |
| Task ID                                     | Conversation ID    | Search Conversation                                     |                 |
| \$(fiid)                                    | \$(conversationId) |                                                         | Node ID: 1687   |
| Media Type 💿                                | MEDIA CHANNEL      | Create Conversation                                     | Node ID: 1688   |
| Social                                      | Facebook Messenger | Re-open Conversation                                    | Node ID: 1691   |
| Queue details<br>Queue Name                 |                    | Append Conversation                                     | 100610.1031     |
| Mykola-IMI-FB-Q                             |                    |                                                         | Node ID: 1693   |
| Queue routing Type: Longest available agent |                    | Create Task                                             | Node ID: 1697   |
|                                             | _                  |                                                         |                 |
|                                             |                    |                                                         |                 |
|                                             |                    |                                                         |                 |
|                                             |                    |                                                         |                 |
|                                             |                    |                                                         |                 |

When the flow is configured, click on Make Live so the flow is ready to accept the tasks.

| < FI<br>w | B_TOI_TestFlow orking Draft                                                        |                                                                                                    | ? 🌣 JSAVING MAKE LIVE |
|-----------|------------------------------------------------------------------------------------|----------------------------------------------------------------------------------------------------|-----------------------|
| Utilities | Channels Integrations Q                                                            |                                                                                                    | + main b              |
| <b>ep</b> | Evaluate<br>Run custom java script to<br>branch flow based on code<br>outcome.     |                                                                                                    |                       |
| •[        | Branch<br>Run custom Java script and<br>branch flow based on<br>decisions.         | Append * Fait (main)                                                                                                    |                       |
|           | HTTP Request<br>Make a HTTP request to your<br>server and process the<br>response. |                                                                                                    |                       |
| X         | Delay<br>Pause the flow for a preset<br>duration or until a fixed date-<br>time.   |                                                                                                    |                       |
|           | Data Parser<br>Extract key-values from XML /<br>250N.                              | nooming<br>Assage Evaluate for and the Conversation Conversation Conversa | Ad main Queue Task    |
| •         | Data Transform<br>Convert data using Apache<br>VTL                                 |                                                                                                    |                       |
| •         | Call workflow<br>Run another published<br>workflow within current flow.            |                                                                                                    |                       |

## Step 10. Check Facebook message flow functionality.

To send a message from the created Facebook page, navigate to Assets and click on the Messenger page

| 00<br>II    | < Manage App<br>Link your Facebook page v<br>more info. | - Messenger<br>with Webex Connect to start using the platform                              | for sending and receiving messages over Facebook Messenger. | You need to be an admin for the                                                         | concerned Facebook Page for this. Re | fer docs. for |  |
|-------------|---------------------------------------------------------|--------------------------------------------------------------------------------------------|-------------------------------------------------------------|-----------------------------------------------------------------------------------------|--------------------------------------|---------------|--|
| il.<br>:::> |                                                         | Name  FB_Mykola                                                                            |                                                             | Register To Webex CC<br>Resignered on 2022-07-06 03:03:06.0<br>and assigned to Mykola_M | Configure Outbound Webhooks          | DOCS If       |  |
| <b>₽</b> •  |                                                         | Messenger Page Details<br>Messenger page<br>Mykola Test FB page<br>ADMIN<br>Ničk Danilchuk | Added By<br>Nick Danilchuk                                  |                                                                                         |                                      |               |  |

After log in to your Facebook, you can send messages from this Facebook page

| Mykola Test FB page<br>Real Estate                    | Send message                            |  |  |
|-------------------------------------------------------|-----------------------------------------|--|--|
|                                                       | Hi! Please let us know how we can help. |  |  |
| Home Reviews Videos Photos More 🔻                     |                                         |  |  |
| e agent can receive the message on the Agent Desktop. |                                         |  |  |
| Contact Center Desktop                                | 🗞 🖉 💿 Meeting 🛛 01:43 / 01)             |  |  |

| Ċ. | Contact Center Desktop |                                                                                                    |                                     |                                                                              |  |  |
|----|------------------------|----------------------------------------------------------------------------------------------------|-------------------------------------|------------------------------------------------------------------------------|--|--|
| Ŵ  | Nick Danilchuk 02:08   | huk         02.08         Nick Danilchuk         Q. Transfer         S Conference         O End         O Contact History           Q         Vick Desideke         76/0022         E11.041         Beneard         Contact History | Contact History     Contact History | Constraints Screen Pop Delivered<br>Reopen Screen Pop X<br>Reopen Screen Pop |  |  |
|    |                        | Test     Mdanytch Mdanytchccpproduswwcc2emailcarehybridcom 7/6/2022, 5:11 PM   Read                                                                                                    |                                     |                                                                              |  |  |
|    |                        | Yo yo     Mdanylch Mdanylchccpproduswxcc2emailcarehybridcom 7/6/2022, 5:12 PM   Read     Yo yo                                                                                                    |                                     |                                                                              |  |  |
|    |                        |                                                                                                    |                                     |                                                                              |  |  |
|    |                        |                                                                                                    |                                     |                                                                              |  |  |